## 以手機進入webex會議室

- 網路連線穩定的場所
- 點選視訊會議連結
  - 主場 <a href="https://jinglion.webex.com/jinglion-tc/j.php?MTID=ma4b3fed9d62592aa2dfa1ceeee9f84cb">https://jinglion.webex.com/jinglion-tc/j.php?MTID=ma4b3fed9d62592aa2dfa1ceeee9f84cb</a>
  - 分場,游敦皓心理師演講 https://jinglion.webex.com/jinglion-tc/j.php?MTID=mc0604911e9f0a05ff79e07b0ddb593d7

# 如果原本手機沒有下載過webex app

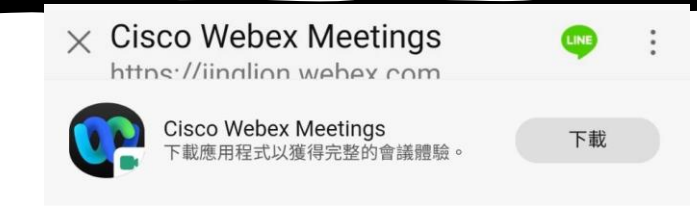

#### 10/16 Heart Failure Symposium

如果您沒有 Webex Meetings: 下載 Webex Meetings 如果您已經有 Webex Meetings: 加入會議

# 如果原本手機沒有下載過webex app

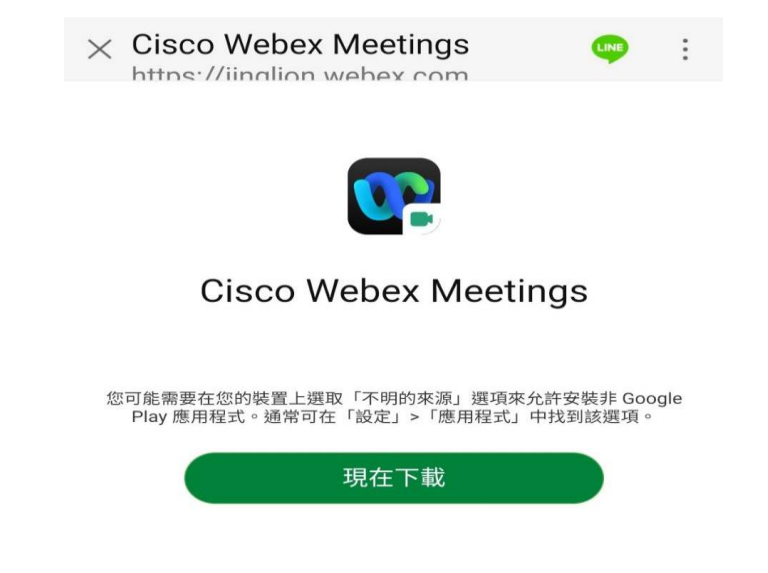

## 以手機進入webex會議室

| X Cisco Webex Meeti  | ings 🤤               | : |                 |
|----------------------|----------------------|---|-----------------|
|                      |                      |   |                 |
| Cisco Webex          | Meetings             |   |                 |
|                      |                      |   |                 |
| 安裝應用程式後,再            | <b>与</b> 次加入會議。      |   |                 |
| 加入                   |                      |   | <b>→</b>        |
| 無法存取 Goo<br>在此處下載 We | gle Play?<br>bex 會議。 |   | 安裝完成後、點選此處進入會議室 |

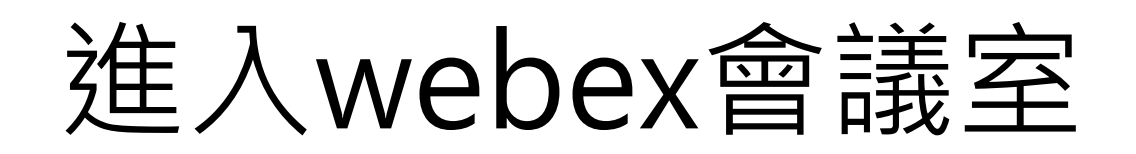

| Cisco Webex Meetings - Start X +                                                                                                    | 0 - 0 X     |
|----------------------------------------------------------------------------------------------------|-------------|
| C a https://jinglion.webex.com/webappng/sites/jinglion/meeting/download/dc06da028b594b3f857ff82f8cb3cc097MTID=m2125cbd8fdab129cdade80cb7a971d69&siteurl=jinglion | x 0 7 * 985 |

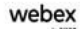

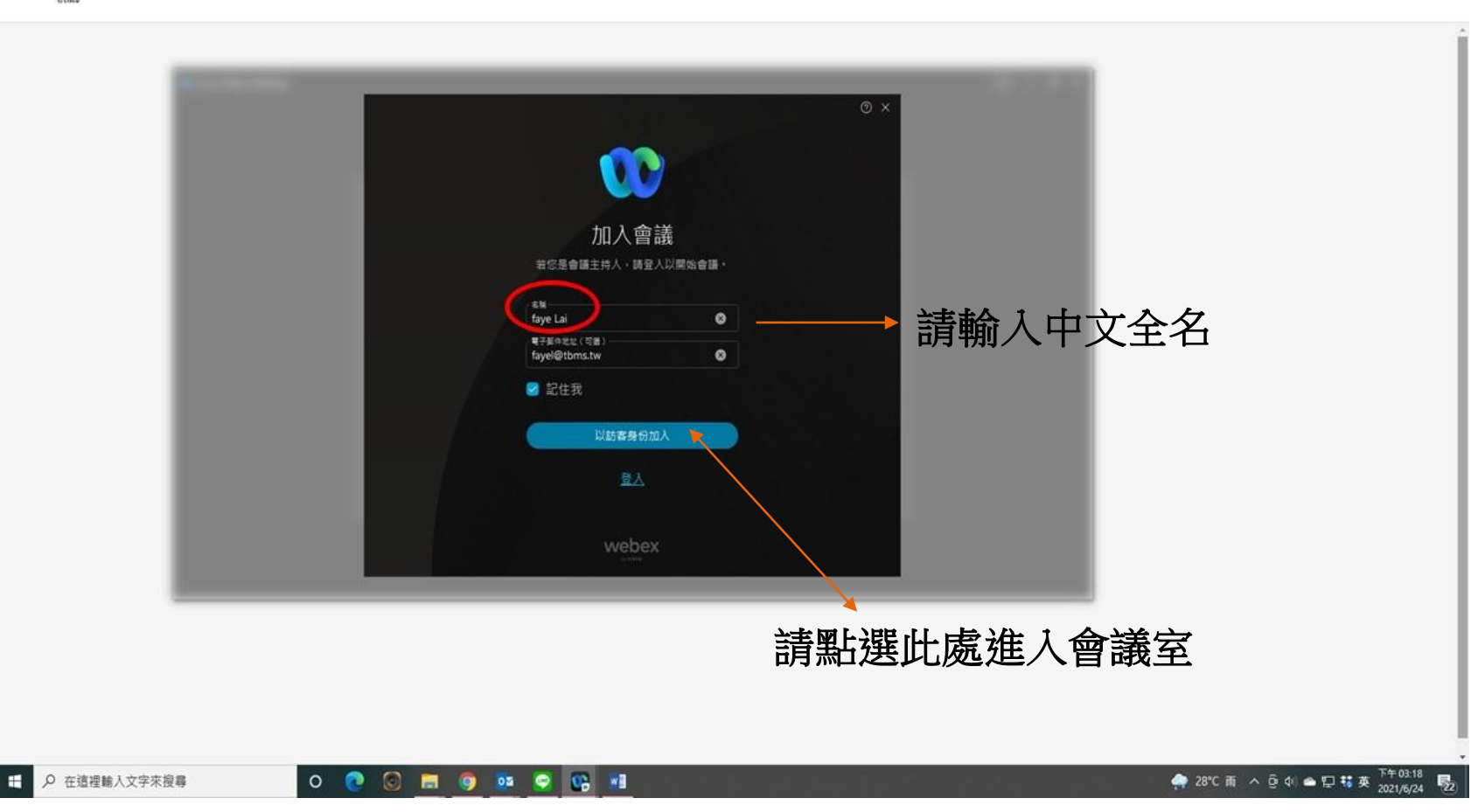

# 進入webex會議室

| Chien Ting 🖉 | ♀ webex<br>Webex 會前測試 for 0524<br>下午12:00 - 下午8:00 |  |
|--------------|----------------------------------------------------|--|
|              |                                                    |  |
|              | CT                                                 |  |
|              |                                                    |  |
|              | > 連線至視訊系統  登 音訊:使用電腦音訊 ~  御 測試喇叭和麥克風               |  |
|              | 双 河 靜音 ~ ☑ 開始視訊 ~ 加入會議 → 請按加入會議                    |  |

### webex常用的選項

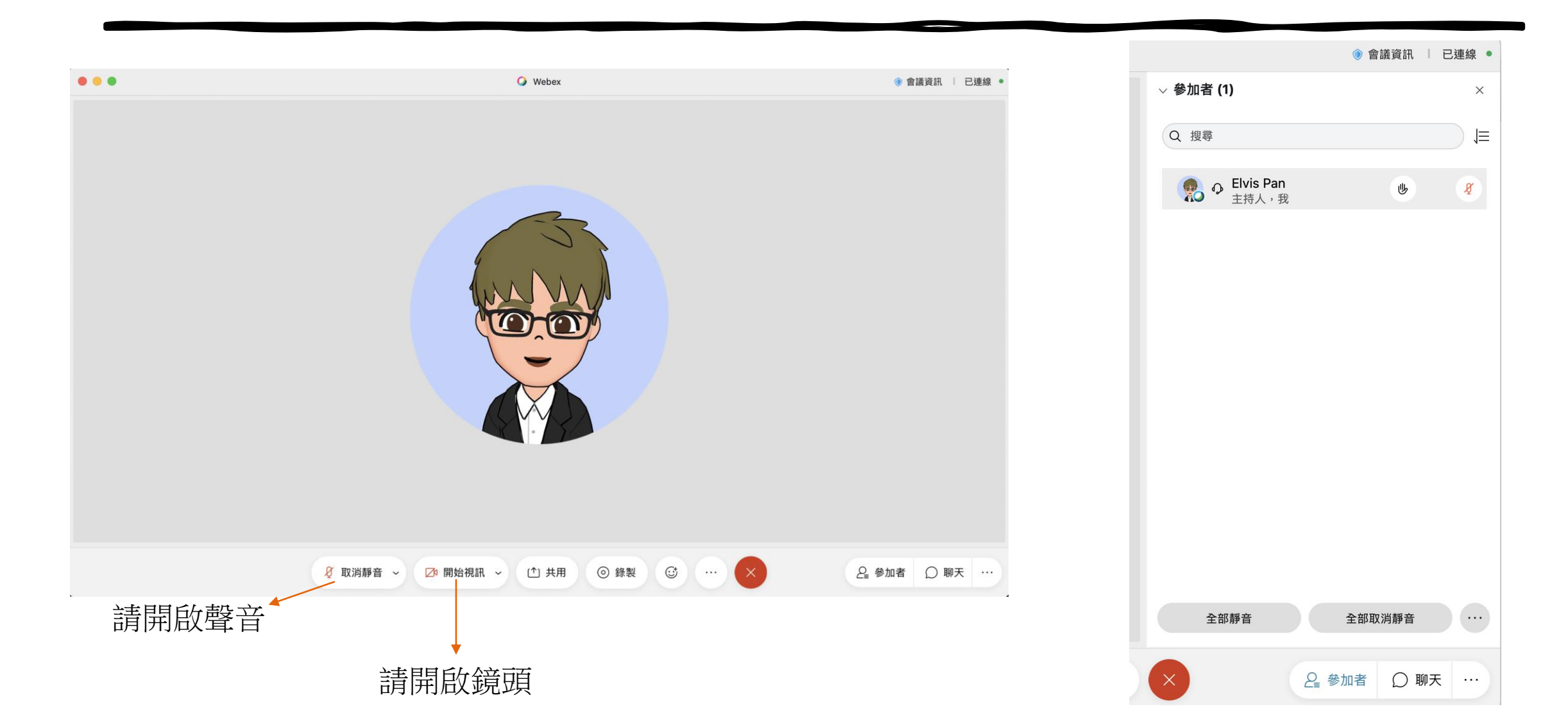